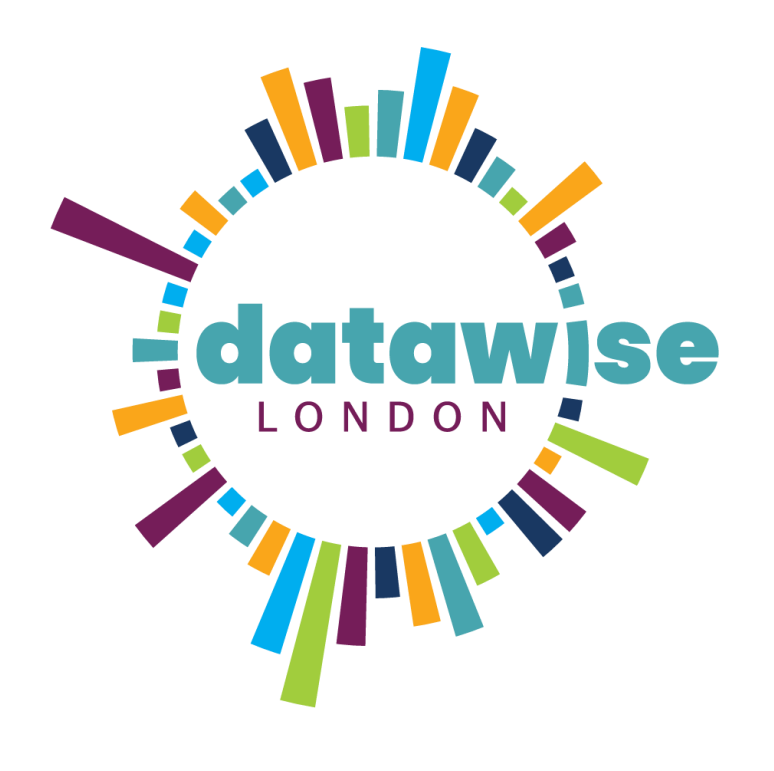

# The changing face of Londoners

We are the Youth of Today

WITH PARTNERSHIP FOR YOUNG LONDON

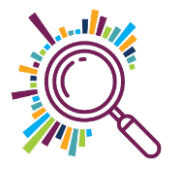

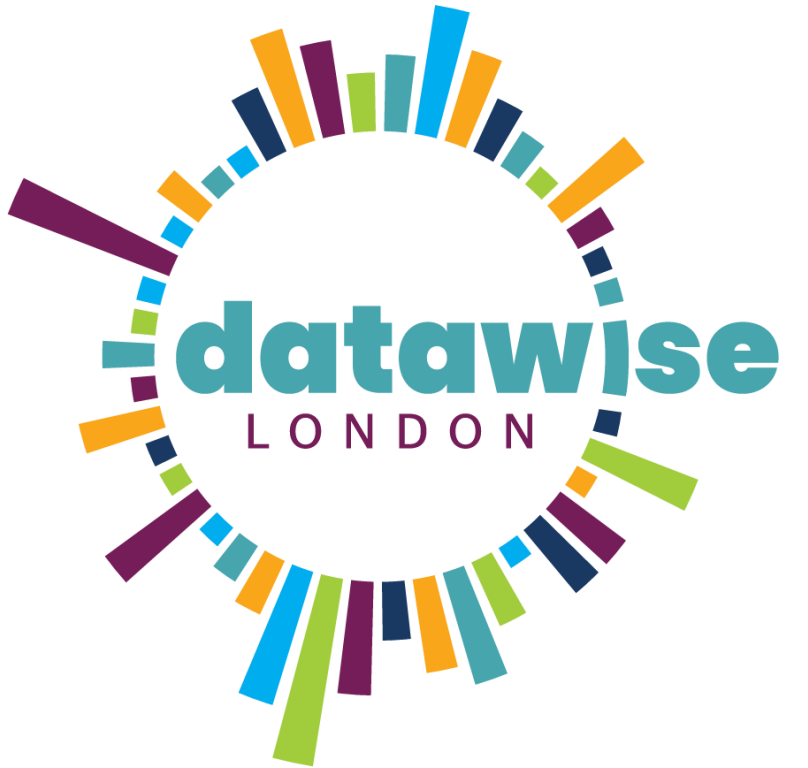

Our mission is to help London's small charities and community groups unlock the value of data

www.datawise.london

DISCOVER. LEARN. ANALYSE. SHAPE. REPEAT

#DatawiseLondon

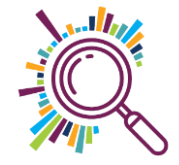

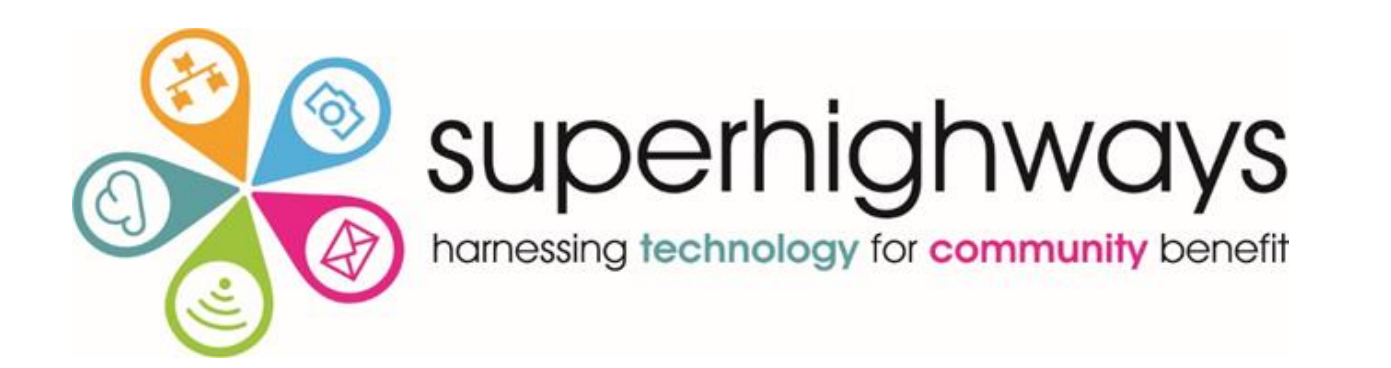

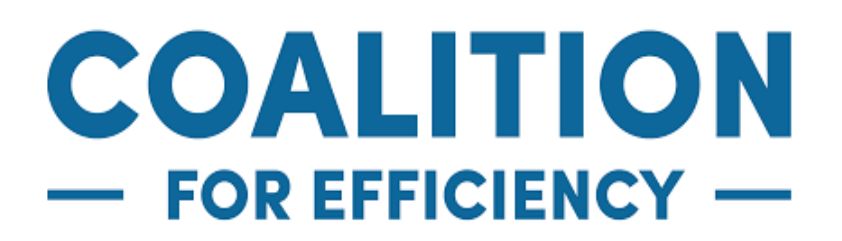

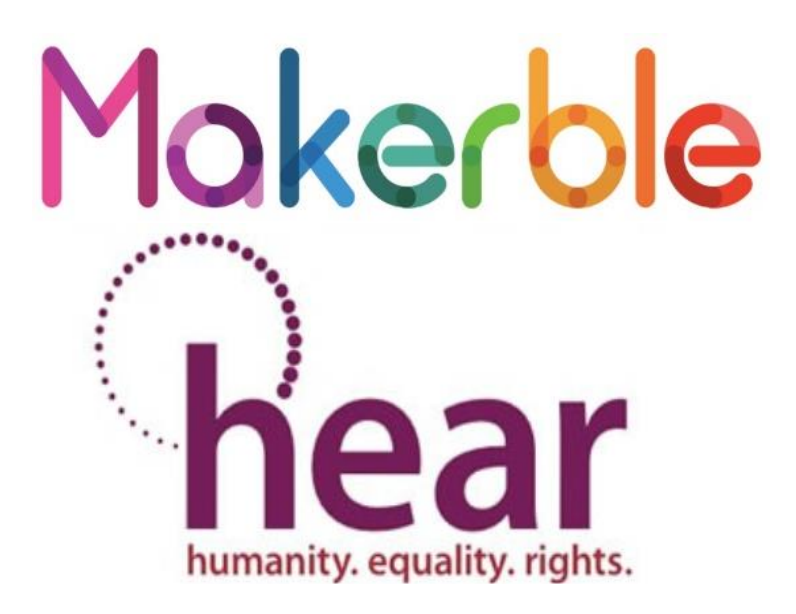

### DataKinduk

londonplus

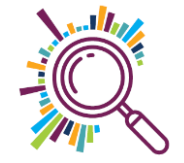

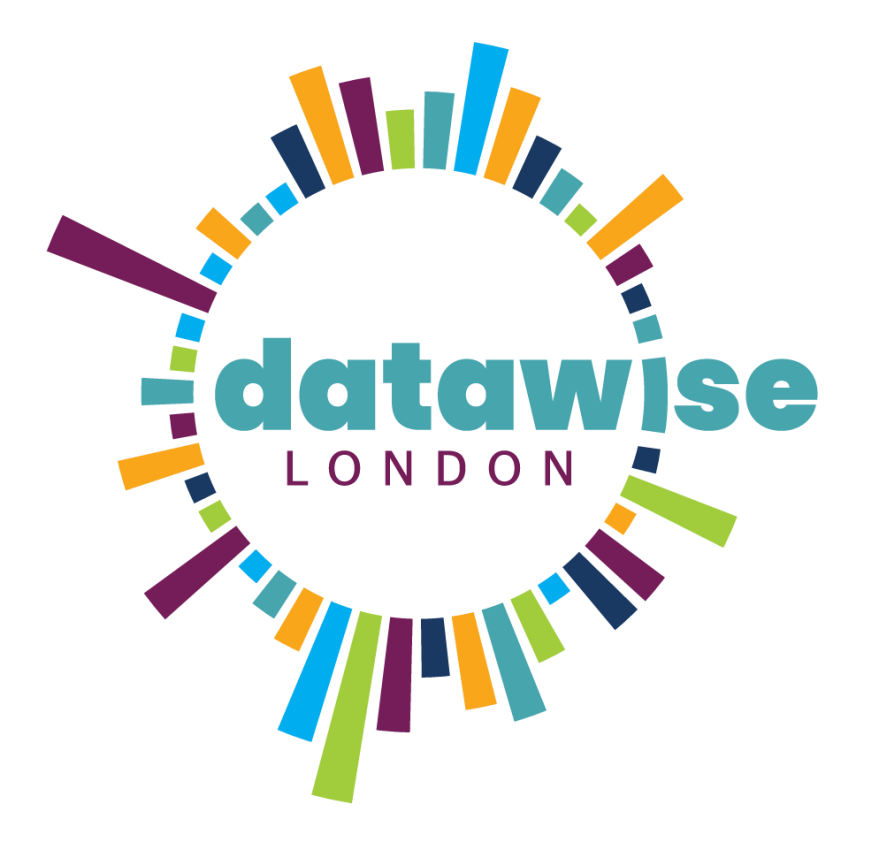

Access resources and 1:1 support via www.datwise.london

See training available <u>on our Eventbrite</u> <u>page</u>

Sign up to our monthly eNews at www.superhighways.org.uk/e-news

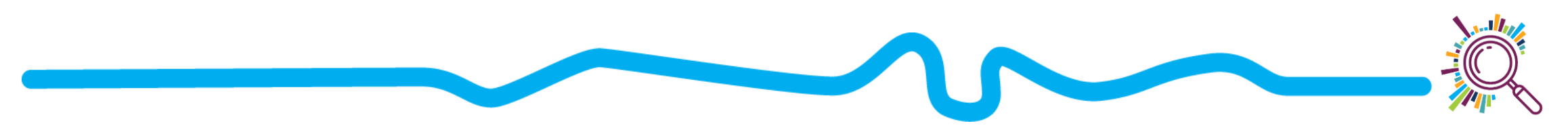

#### Data Talks : Open Data

#### We are the Youth of Today

#### Life in London for Generation Z

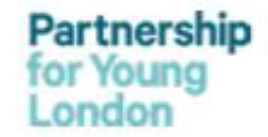

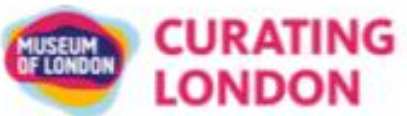

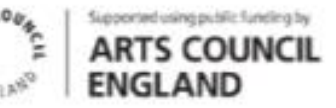

#### Excel exercise – Creating a workable data set

- Make the data into a table & name the table (Insert tab Table)
- Give each row a unique ref number & name column this column Ref (Home tab Fill Series)
- Change the numbers in the 'Spaces' columns into text using Find & Replace

(Home tab - Find & Select – Replace):

1= 1 Never
2 = 2 Not very often
3 = 3 Sometimes
4= 4 Often
5 = 5 Very Often

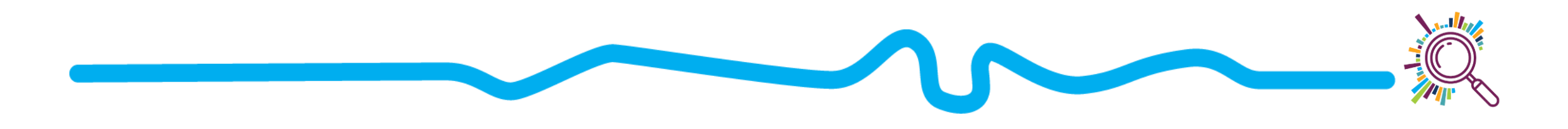

#### Excel exercise – Creating a Pivot table

• Create a pivot table from the Cultural spaces data (Insert tab – Pivot table)

Row=over/under18 Column=Cultural spaces Value = Ref (change from Sum to Count)

Remove the blanks and missing values from over/under 18 using the Row filter

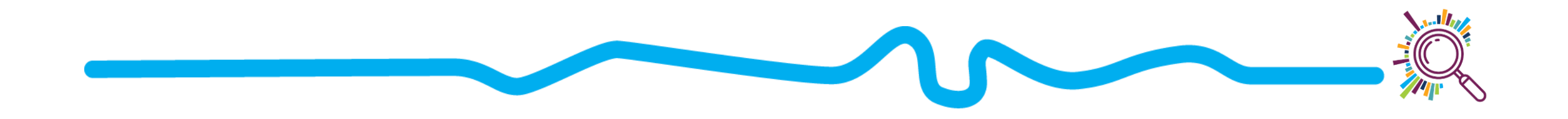

#### Excel exercise – a closer look at the data

- Add another pivot table with the same parameters
- Turn the numbers into percentages (Field values- Show values as % of row total. Cell format no decimal places)
- Remove the blanks/missing from over/under 18 using the filter
- Insert a slicer for Borough linking the 2 pivot tables (Insert tab Slicer)

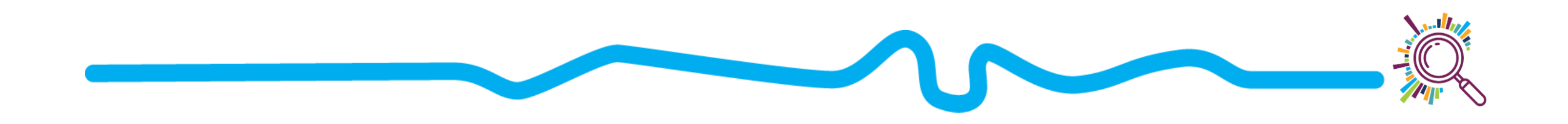

#### Excel exercise - Creating visuals

- Insert a Clustered column pivot chart based on the first pivot table (Pivot Table Analyse tab – Tools group - Pivot chart)
- Create a Stacked column chart based on the second pivot
- Test the slicer on them

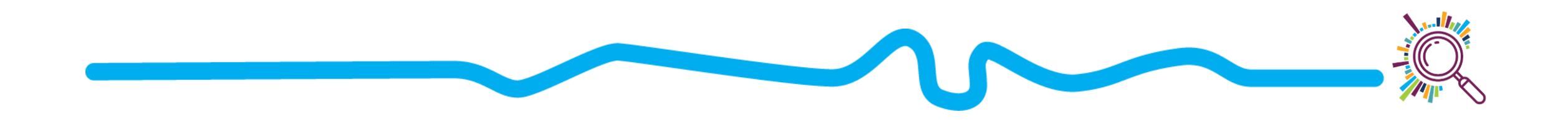

#### Mapping data – first create the below pivot table

• We're going to map data for the highest option - 5

| Α                            | В  | С         | D   | E   | F          | G           | PivotTable Fields                                                            | - × |
|------------------------------|----|-----------|-----|-----|------------|-------------|------------------------------------------------------------------------------|-----|
|                              |    |           |     |     |            |             | Choose fields to add to report: Drag fields between are                      | eas |
| Count of Ref Column Labels 🖛 |    |           |     |     |            |             | below:                                                                       |     |
| Row Labels                   | 1  | 2         | 3   | 4   | 5          | Grand Total | Search P EILTERS                                                             |     |
| Barking and Dagengam         | 2% | 0%        | 15% | 22% | 61%        | 100%        |                                                                              |     |
| Barnet                       | 0% | 4%        | 11% | 26% | 58%        | 100%        | Education as an issue (Scale: 1 not at all important, 2                      |     |
| Bexley                       | 0% | 0%        | 13% | 28% | <b>60%</b> | 100%        | Housing as an issue (Scale: 1 not at all important, 2 n                      |     |
| Brent                        | 1% | 1%        | 5%  | 21% | 72%        | 100%        | ✓ Safety and the police as an issue (Scale: 1 not ▼                          |     |
| Bromley                      | 0% | 4%        | 10% | 27% | 58%        | 100%        | Mental and physical health as an issue (Scale: 1 not at ROWS                 |     |
| Camden                       | 2% | 2%        | 5%  | 36% | 55%        | 100%        | Air pollution and the environment as an issue (Scale:                        | •   |
| Croydon                      | 1% | 1%        | 3%  | 28% | 66%        | 100%        | Having your voice heard as an issue (Scale: 1 not at al                      |     |
| Ealing                       | 0% | 3%        | 15% | 23% | 59%        | 100%        | Issues that concern you                                                      |     |
| Enfield                      | 0% | 2%        | 4%  | 31% | 63%        | 100%        | Which Mental Health Issue Matter to you                                      |     |
| Greenwich                    | 0% | 3%        | 7%  | 22% | <b>69%</b> | 100%        | How optimistic are you that the issues facing young                          |     |
| Hackney                      | 0% | 6%        | 21% | 26% | 47%        | 100%        | Safety and the polic                                                         | •   |
| Hammersmith and Fulham       | 0% | 6%        | 11% | 32% | 52%        | 100%        | Green spaces and parks (Scale: 1 never, 2 not very off                       |     |
| Haringey                     | 1% | 5%        | 8%  | 24% | 61%        | 100%        | Vouth clubs (Scale: 1 never, 2 not very often, 3 somet                       |     |
| Harrow                       | 0% | 0%        | 16% | 33% | 51%        | 100%        | $\Box$ Shopping centres (Scale: 1 never, 2 not very often, 3 $\Sigma$ VALUES |     |
| Havering                     | 0% | 0%        | 11% | 21% | 68%        | 100%        | Sports venues (Scale: 1 never, 2 not very often, 3 so Count of Ref           | •   |
| Hillingdon                   | 2% | 5%        | 5%  | 27% | 62%        | 100%        | Arts spaces (galleries, theatre) (Scale: 1 never, 2 not v                    |     |
| Hounslow                     | 0% | 2%        | 7%  | 25% | 67%        | 100%        | Cultural spaces (museums, historic sites) (Scale: 1 nev                      |     |
| Islington                    | 0% | <b>6%</b> | 14% | 29% | 51%        | 100%        | Other Spaces                                                                 |     |

#### Download the borough mapping template

- Go to the London Data Store's <u>Excel Mapping Template</u>
- Download the Map for quantitative data

Data

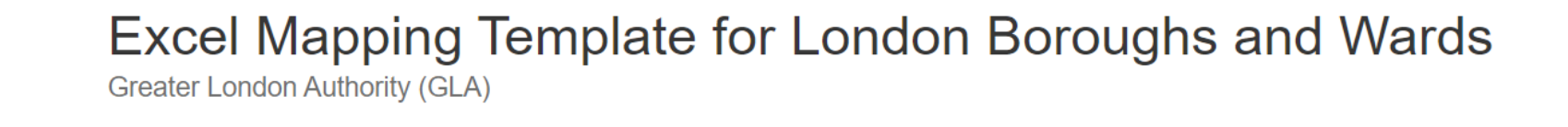

Created 6 years ago, updated 7 months ago

GREATER

LONDON

AUTHORITY

A free mapping tool that allows you to create a thematic map of London without any specialist GIS skills or software - all you need is Microsoft Excel. Templates are available for London's Boroughs and Wards. Full instructions are contained within the spreadsheets.

#### Borough maps

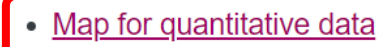

- Map for categorical data
- <u>Cartogram that uses squares to represent London Boroughs</u>

#### Adding your % data to the map

- Enable editing and Enable macros
- Now delete the values in the column next to the Borough list
- Now paste in the percentage values for Safety from your spreadsheet (Be mindful of City of London)

| Boroughs               | Values |           |
|------------------------|--------|-----------|
| City of London         | 43.2   |           |
| Barking and Dagenham   | 32.0   | Refresh M |
| Barnet                 | 19.3   |           |
| Bexley                 | 9.1    |           |
| Brent                  | 16.9   |           |
| Bromley                | 9.6    |           |
| Camden                 | 15.8   |           |
| Croydon                | 15.9   | n         |
| Ealing                 | 16.2   | $\sim$    |
| Enfield                | 11.9   | {         |
| Greenwich              | 24.3   |           |
| Hackney                | 22.8   | ι         |
| Hammersmith and Fulham | 21.8   |           |
| Haringey               | 16.5   |           |
| Harrow                 | 13.8   | 5         |
| Havering               | 16.4   |           |
| Hillingdon             | 9.2    |           |
| Hounslow               | 16.4   | $\sim$    |
| Islington              | 20.3   | h         |
| Kensington and Chelsea | 13.0   | 5         |
| Kingston upon Thames   | 17.2   |           |
| Lambeth                | 21.3   |           |
| Lewisham               | 18.6   |           |
| Merton                 | 10.4   |           |
| Newham                 | 27.0   |           |
| Redbridge              | 19.3   |           |
| Richmond upon Thames   | 8.2    |           |
| Southwark              | 22.8   | J         |
| <u>• "</u>             |        |           |

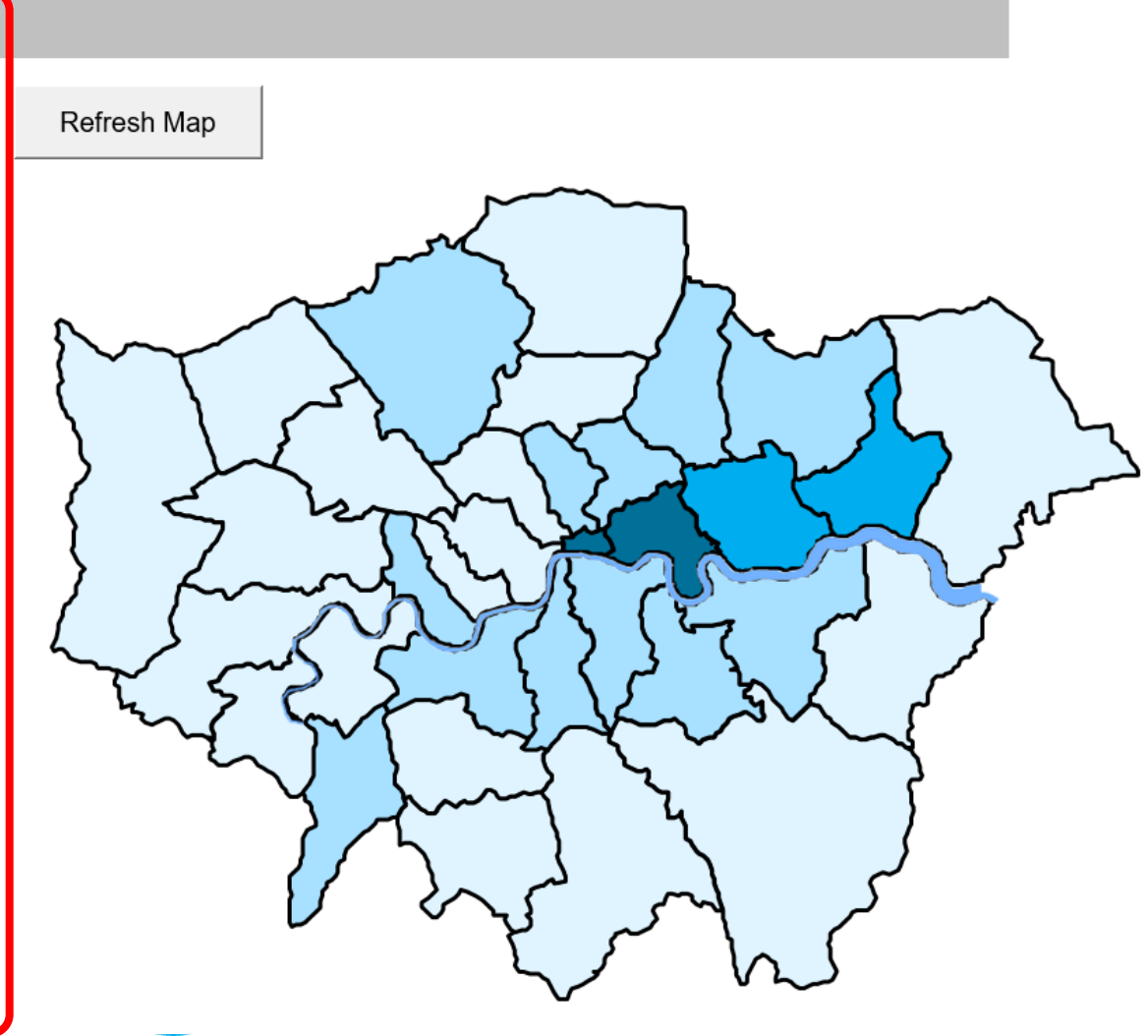

### Adjusting your map

- Darker shades represent boroughs where young people had higher concerns about safety and the police
- Change the number of Ranges to 5 Refresh Map Adjust the Legend ranges & colours if Barnet you need to Harrow Hillingdon Brent Camde Drag the Borough Ealing labels over the map Hounslow Wandsworth Richmond

colours you want, and enter them into the cell grid starti Note: The map will only update when the data in column when Refresh Map button is clicked The low/high threshold ranges will be rounded depending the numbers being mapped, but the user may need to a of decimal places being displayed in the legend. If an area has missing data type any text into its cell in Enfield - (do not enter a number, or leave it blank) Tip: Copy and paste the map into Word, and copy and legend into Word, selecting 'Picture' Waltham Redbridge Haringey Forest Havering Hackney Barking & Dagenham Newham Choose 4 or 5 City Hamlets Number of Ranges Greenwich Bexley Lewisham Legend Equal ranges Low (>=) (<) High Occurrences Merton (4)Kingsto (9)Bromley Croydon (9) Sutton (7)(4)(33)

To use different colours to the default ones, find the RG

## Using the map for categorical data

- <u>Download the mapping</u> <u>template</u>
- Add categorical values for your borough.
- Here we've added the top issues most affecting young people's mental health by borough

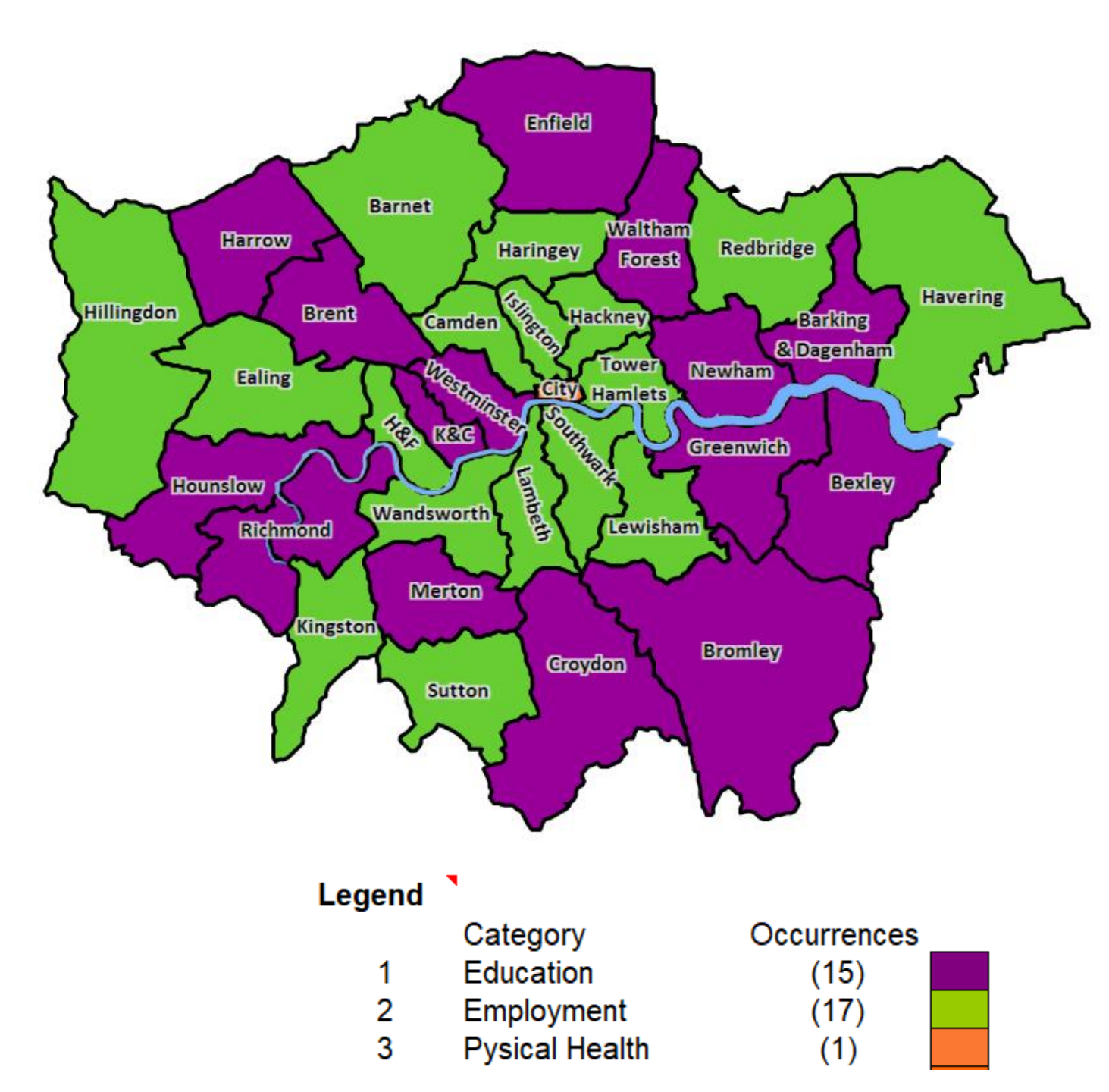